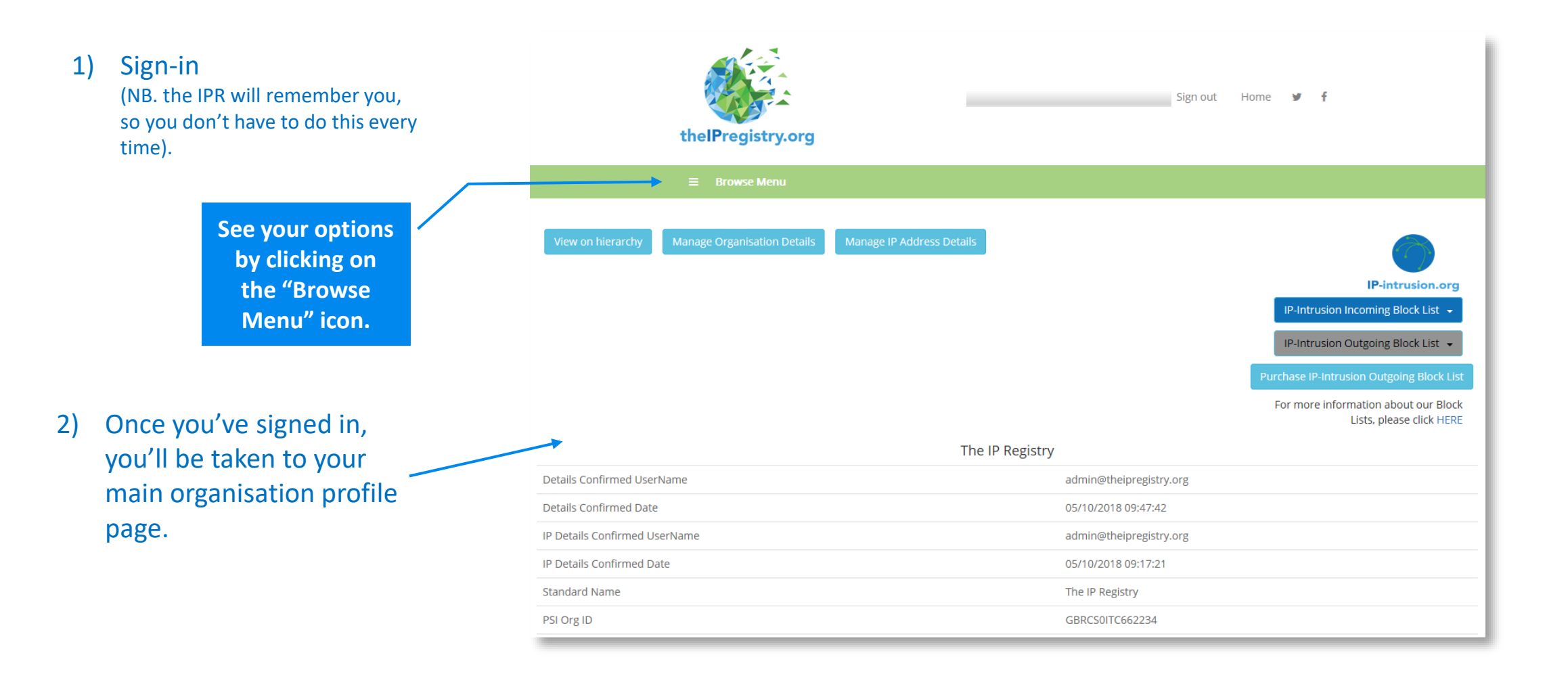

 If you are linked to multiple organisations, you can select the organisation you wish to manage by choosing "Manage My Organisations" from the Menu (if you are only linked to one organisation go to step 5).

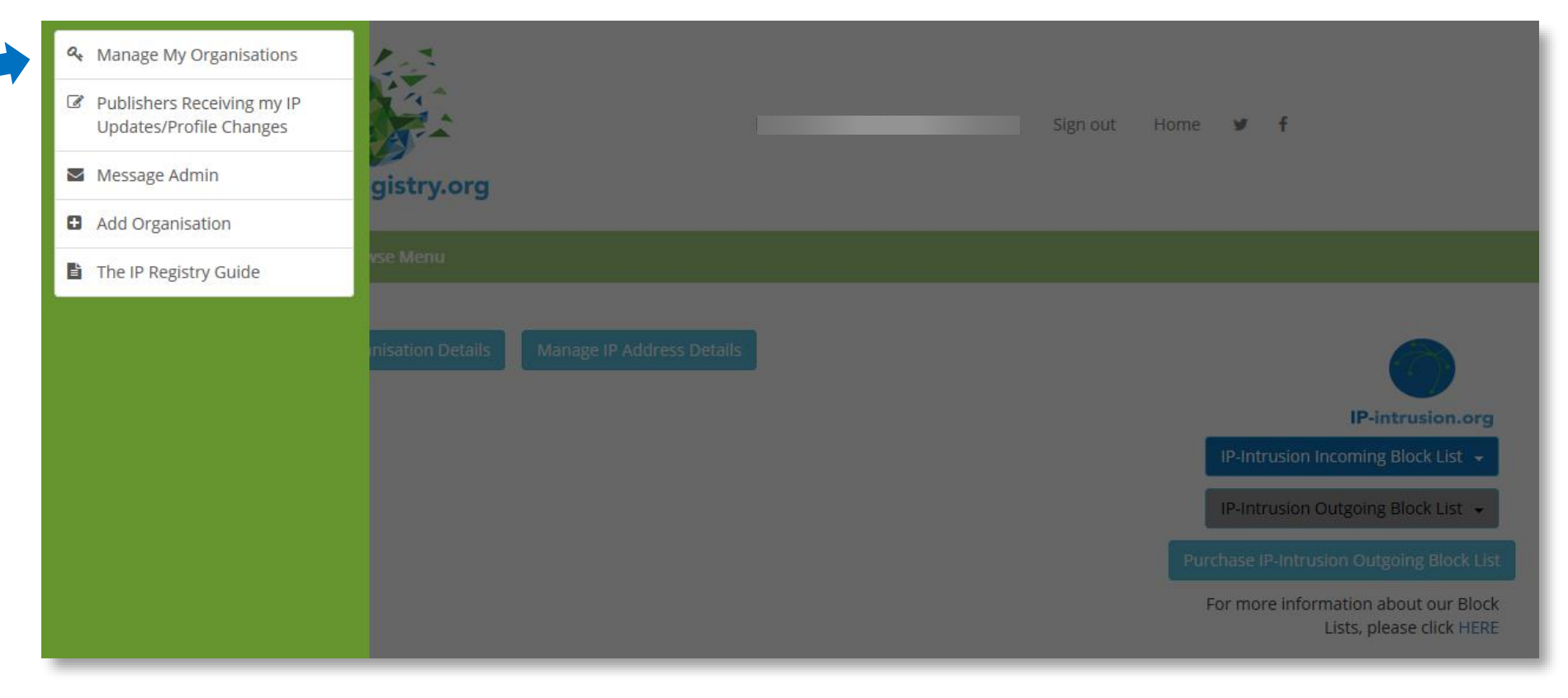

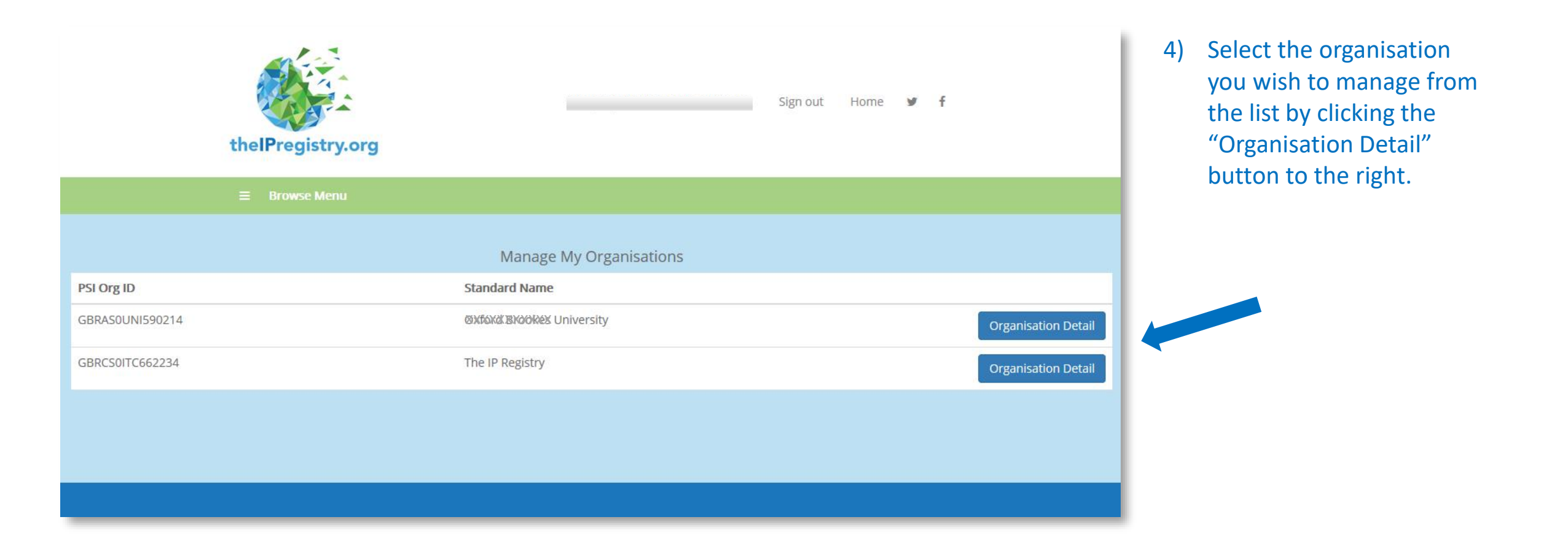

5) Click "Manage IP Address Details" button.

| ≡ Browse Menu             | thelPregistry.org       |
|---------------------------|-------------------------|
| View on hierarchy Manag   | ze IP Address Details   |
|                           |                         |
|                           | Cornell University      |
| Details Confirmed Date    |                         |
| IP Details Confirmed Date |                         |
| Standard Name             | Cornell University      |
| Alias 1                   | Cornell Uni             |
| Alias 2                   | Cornell Univ            |
| PSI Org ID                | USAAS0UNI435026         |
| Category Description      | Academic                |
| Size Description          | SO                      |
| Type Name                 | UNI                     |
| Type Description          | University              |
| Country Code              | USA                     |
| Country Description       | UNITED STATES           |
| 11el                      | http://www.corpoll.odu/ |

**Review the IP addresses** 6) shown for your organisation. These are the IPs that publishers have told us they are using to authenticate access to content for your organisation. Where we have been able to verify an IP address, we've coloured it green.

N.B. the presentation of IPs as 3 figure blocks in thelPregistry.org is simply a formatting convention. 011.011.011.011 is exactly the same as 11.11.11.11.

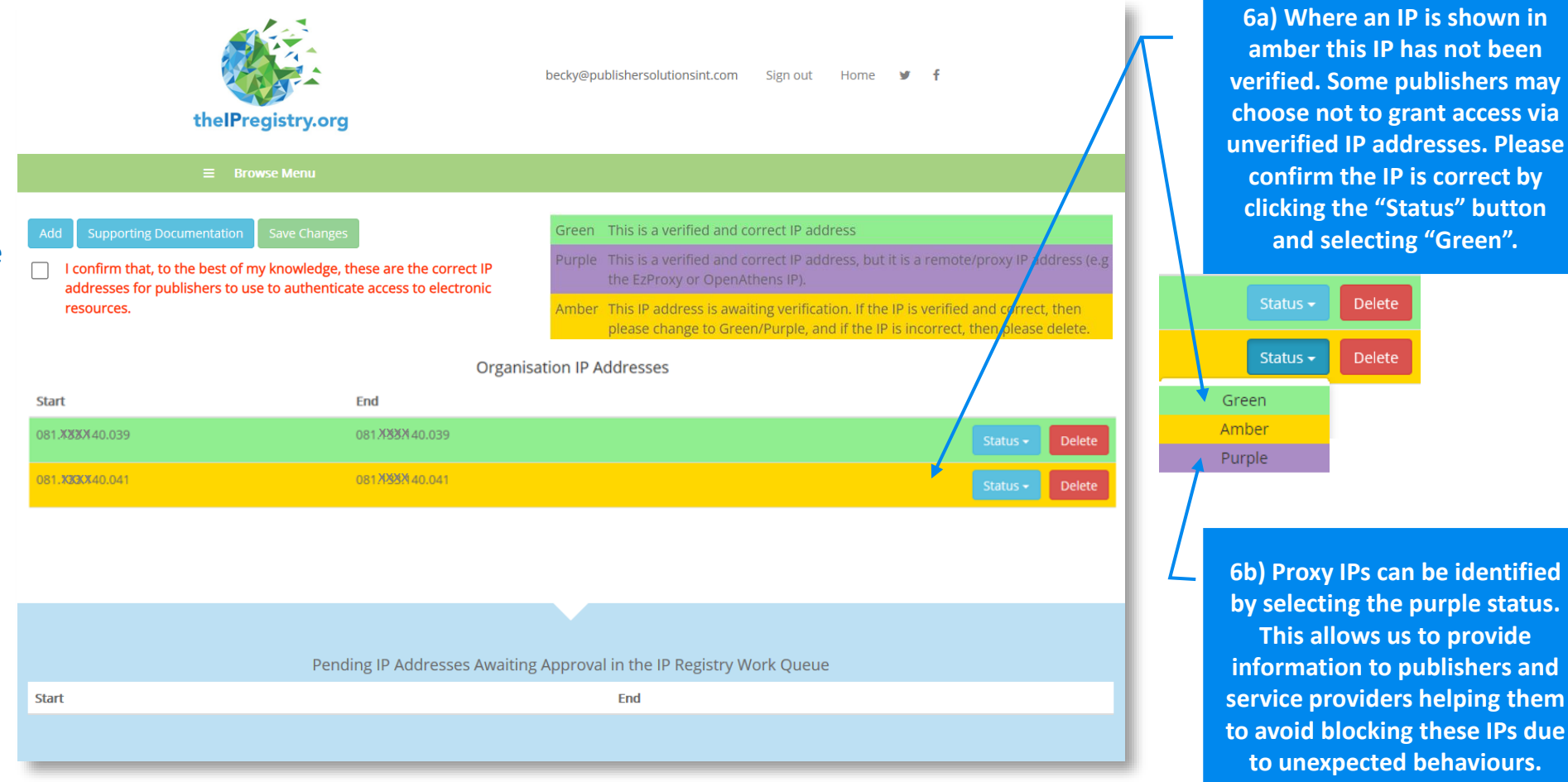

6a) Where an IP is shown in amber this IP has not been verified. Some publishers may choose not to grant access via unverified IP addresses. Please confirm the IP is correct by clicking the "Status" button and selecting "Green".

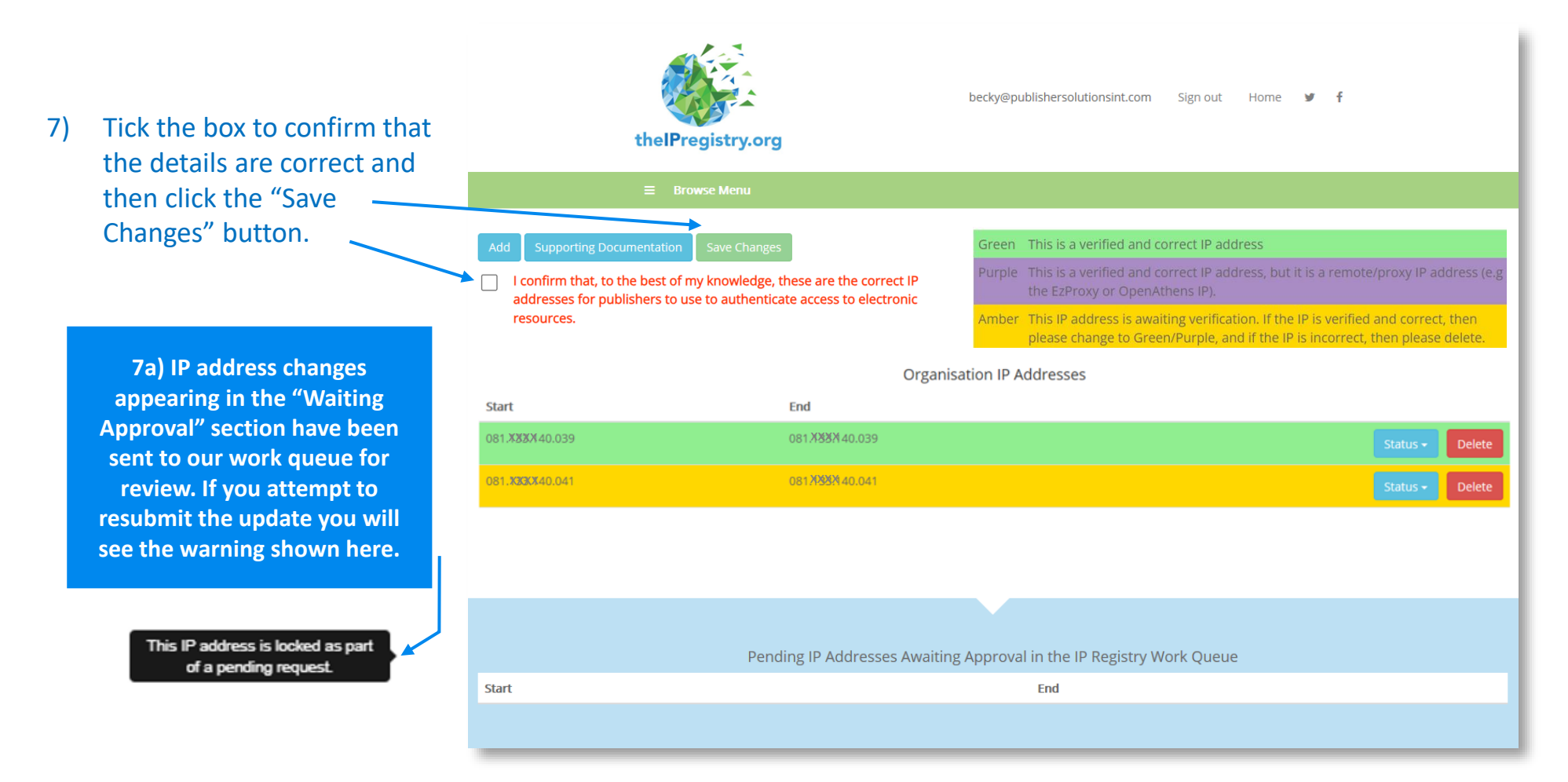

N.B. the presentation of IPs as 3 figure blocks in theIPregistry.org is simply a formatting convention. 011.011.011.011 is exactly the same as 11.11.11.11.

## ThelPregistry.org Add IP Process

 To add a new IP address simply click the "Add" button.

9) Enter details of the IP address or range in the dialogue box that appears and click "Add" (you must enter both start and end IP even if they are the same).

> 9b) Proxy IPs can be identified by checking the box. This allows us to provide information to publishers and service providers helping them to avoid blocking these IPs due to unexpected behaviours.

| •                                                         |                                                         |                                               |       |                        |
|-----------------------------------------------------------|---------------------------------------------------------|-----------------------------------------------|-------|------------------------|
|                                                           | Add IPV4 or IPV6                                        |                                               | ×     |                        |
| Add Supporting Docum                                      |                                                         |                                               | _     |                        |
| l confirm that the details belo                           | Enter the star                                          | t and end of your IP address:                 |       |                        |
| Hide IP changes from Daily D<br>IPRegistry Admin Updated: | IP Start                                                | IP Start                                      |       |                        |
| IP 🔶                                                      | IP End                                                  | IP End                                        |       |                        |
| <i></i>                                                   |                                                         | - Or -                                        |       |                        |
|                                                           | Enter the CID                                           | R:                                            |       |                        |
| Start                                                     | CIDR                                                    | CIDR                                          |       |                        |
| 128.084.000.000                                           | Is this a remote/proxy IP add                           | dress (e.g. the EzProxy or OpenAthens IP)? If |       | Additional Informati   |
| 128.253.000.000                                           | so please tick the box and p<br>will be added as Purple | rovide details in the comment field. Your IP  |       | Additional Informati   |
| 132.236.000.000                                           |                                                         | Close                                         | ٨dd   | Additional Information |
| 140.251.000.000                                           | 140.251.255.255                                         | Status 🗸 🛛                                    | elete | Additional Informat    |
| 143.104.000.000                                           | 143.104.015.255                                         | Status - C                                    | elete | Additional Informat    |

#### ThelPregistry.org Add IP Process

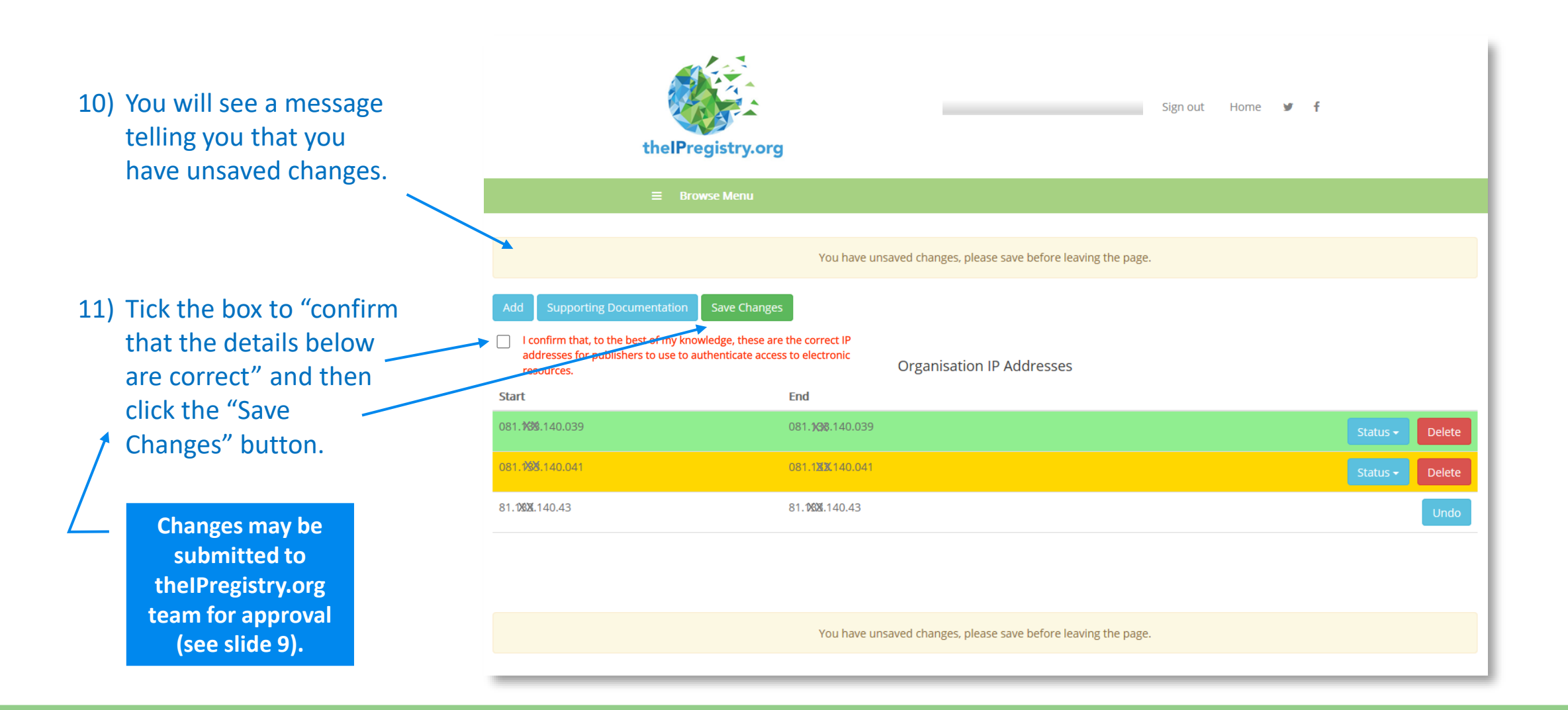

#### TheIPregistry.org Delete IP Process

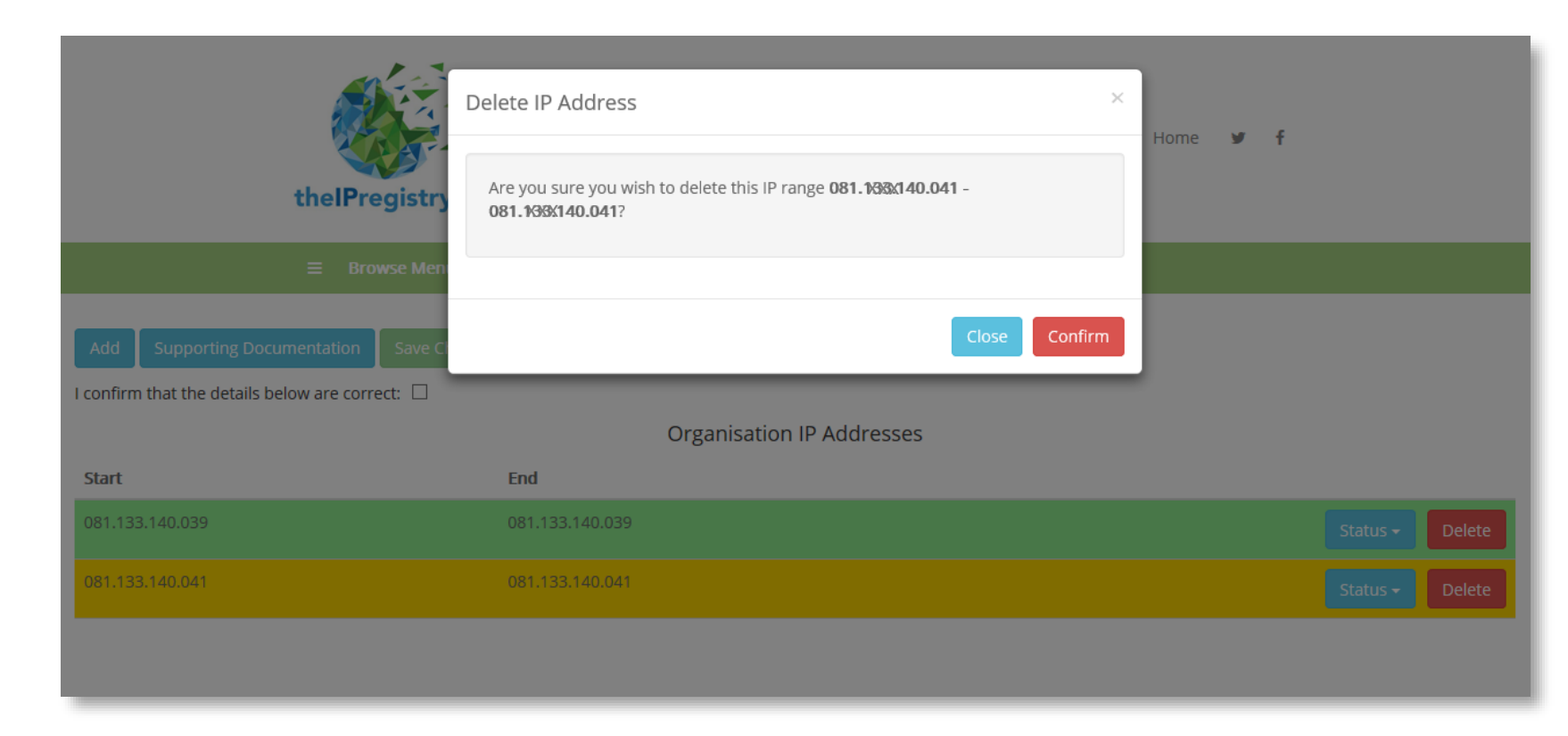

WARNING: You are attempting to remove all of the IP addresses from your organisation. This will impact your access to content for our publisher partners. Please add in your correct IP addresses before you remove these IP addresses. Please contact admin@thelPregistry.org if you wish to go ahead with this deletion, if you have any further questions, or need to discuss your IP updates/changes.

- 12) To delete an IP simply click the red "Delete" button to the right of the IP address or range.
- 13) Then click the red "Confirm" button.
- 14) You will again see the message telling you that you have unsaved changes. Please tick the box to "confirm that the details below are correct" and then click the "Save Changes" button.
- 15) If you need to completely replace the existing IPs, please add the new IPs before deleting the current IPs. If you attempt to remove them all you will see an
  error message.

#### 15) Outcomes

- i. IP update approved.
- ii. IP submitted for approval.
- iii. Error Message for potential error messages see scenarios 1-4 on the following slides.

| tart                                                           | End                                                                                                    |
|----------------------------------------------------------------|----------------------------------------------------------------------------------------------------|
| 29.0xx.000.000                                                 | 129.8**.255.255                                                                                                    |
| 54.079(080.000                                                 | 154.0000                                                                                                    |
| 04.029.111.255                                                 | thelPregistry.org Work Queue Item(s) Approved PSI Admin <admin@theipregistry.org> Wed 22/04/2020 09:20 You &gt;&gt;</admin@theipregistry.org>                                                                                                    |
| Submitted changes are<br>displayed as pending<br>approval.     | Hello R,<br>WORK QUEUE TYPE: ORGANISATION - IP UPDATE<br>Organisation Name: TestRobOrg20Aug19<br>PSI Org ID: 662005<br>Work Queue Item(s) Approved:<br>• Addition: 011.013.013.013.013                                                                                          |
| An email is sent to<br>confirm when the update<br>is approved. | Thank you for contacting thelPregistry.org with your recent IP update request. This has been successfully updated in thelPregistry.org. I<br>if you have any questions.<br>thelPRegistry.org Admin Team<br>thelPRegistry.org<br>PSI IPV Ltd.<br>E-Mail: admin@thelpregistry.org |

#### Scenario 1: - Unrecognised Foreign IP

The PSI checks provide a warning message that this is a foreign IP – however you can still carry on with the addition by clicking on the 'Add' button.

#### Scenario 2 – IP address covers multiple institutions

This IP range covers multiple institutions. Check for typos and correct if applicable. Otherwise you can continue by clicking the "Add" button.

#### You can:

- a) Correct the IP and resubmit or...
- b) ... continue by clicking "Add" (you will be asked to provide supporting documentation).

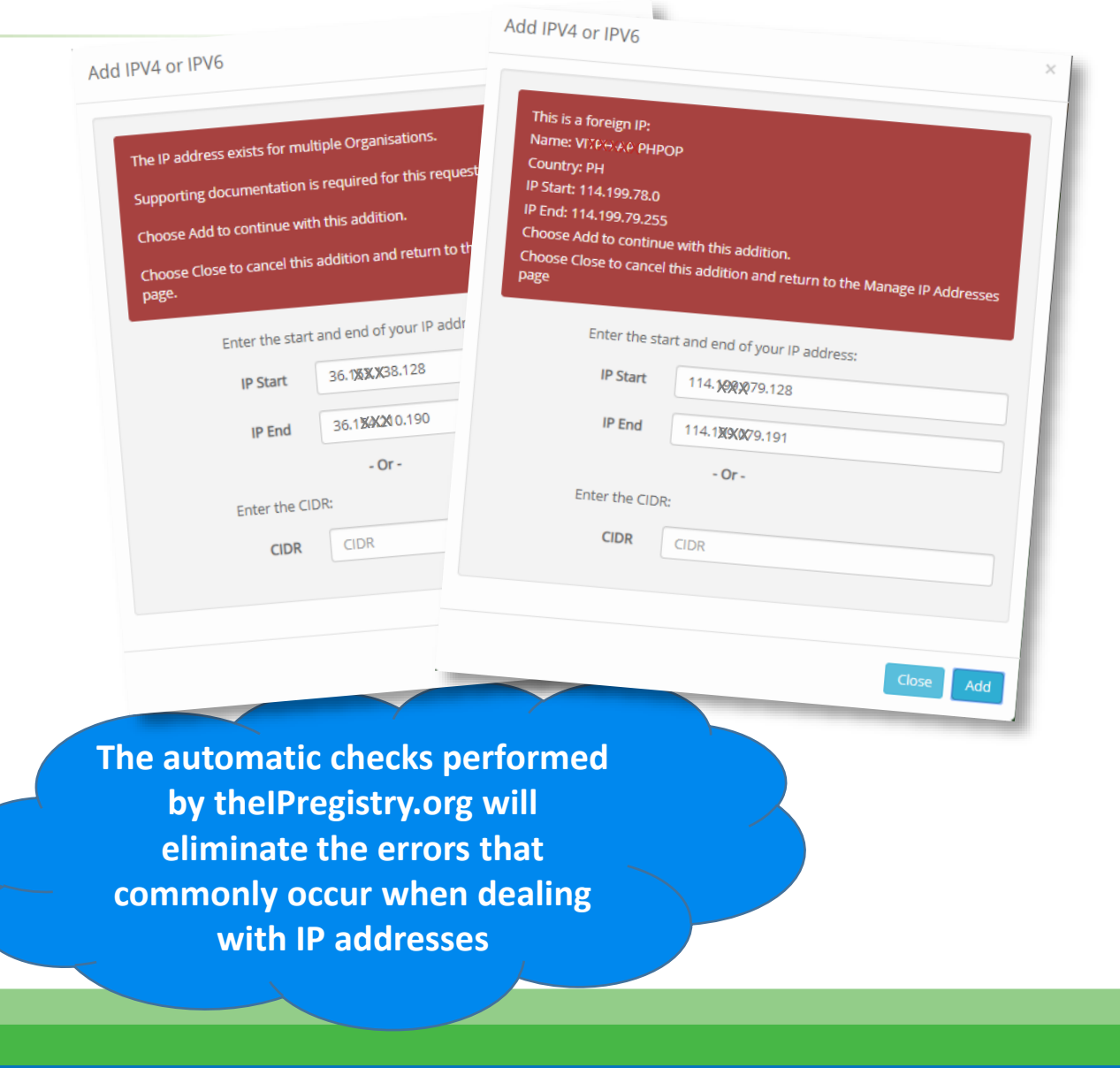

# Scenario 3 – IP is already allocated to a different organisation

The warning message shows that this IP is already in the Registry for another organisation.

#### Scenario 4 – Multiple errors

In this case the IP address submitted is already associated with another organisation *and* is a foreign IP for the organisation.

#### You can:

- a) Correct the IP and resubmit or ...
- b) ... continue by clicking "Add" (you will be asked to provide supporting documentation).

The automatic checks performed by theIPregistry.org will eliminate the errors that commonly occur when dealing with IP addresses

Add IPV4 or IPV6

The IP address 6

lan anese Studi

Choose Add to Choose Close to

Fn

| ts in anoth<br>entation i<br>ntinue with<br>ancel this | her Organisation: Gxr:r.an Institute<br>s required for this request.<br>h this addition.<br>addition and return to the Manag | This is a foreign IP:<br>Name: APPLE-WWNET Apple Inc.<br>Country: US<br>IP Start: 17.0.0.0<br>IP End: 17.255.255.255<br>Choose Add to continue with this addition.<br>Choose Close to cancel this addition and return to the Manage IP Addresses<br>page |
|--------------------------------------------------------|----------------------------------------------------------------------------------------------------|----------------------------------------------------------------------------------------------------|
| the start                                              | and end of your IP address:                                                                                                  | The IP address exists in another Organisation: Apple Inc.                                                                                                    |
| P End                                                  | 210.2XXXX 1.128                                                                                                    | Choose Add to continue with this addition                                                                                                    |
| F Ella                                                 | - Or -                                                                                                    | Choose Close to cancel this addition and return to the Manage in the second                                                                                                    |
| er the CII                                             | DR:                                                                                                    | Addresses                                                                                                    |
| CIDR                                                   | CIDR                                                                                                    | Enter the start and end of your IP address:<br>IP Start 17.1900 7.224                                                                                                    |
|                                                        |                                                                                                    | IP End 17.108/X7.239                                                                                                    |
|                                                        |                                                                                                    | - Or -<br>Enter the CIDR:                                                                                                    |
| me                                                     | d                                                                                                    | CIDR                                                                                                    |
|                                                        |                                                                                                    |                                                                                                    |
| t                                                      |                                                                                                    |                                                                                                    |
|                                                        |                                                                                                    |                                                                                                    |

You can continue in any of these scenarios by clicking the "Add" button and providing "**Supporting Documentation**".

You can add free text to the box to explain the reason for the update (you can copy and paste an email) – or on the upload button you can upload pdfs of documents that demonstrate ownership of the IP address in question.

Your supporting documentation will be submitted to the Pregistry.org team for review.

Supporting Documentation

Please select a file to upload or enter the desired information in the available textbox. You can upload a file by pressing the Upload button or by dragging and dropping a file onto the browser window.

File Name File Size Upload Close TheIPregistry.org is designed to be fully auditable and fully transparent. All registered users are visible to other users and, where there are multiple users registered for an organisation, all users receive an email alert every time an update is submitted. This process ensures security and good communication.

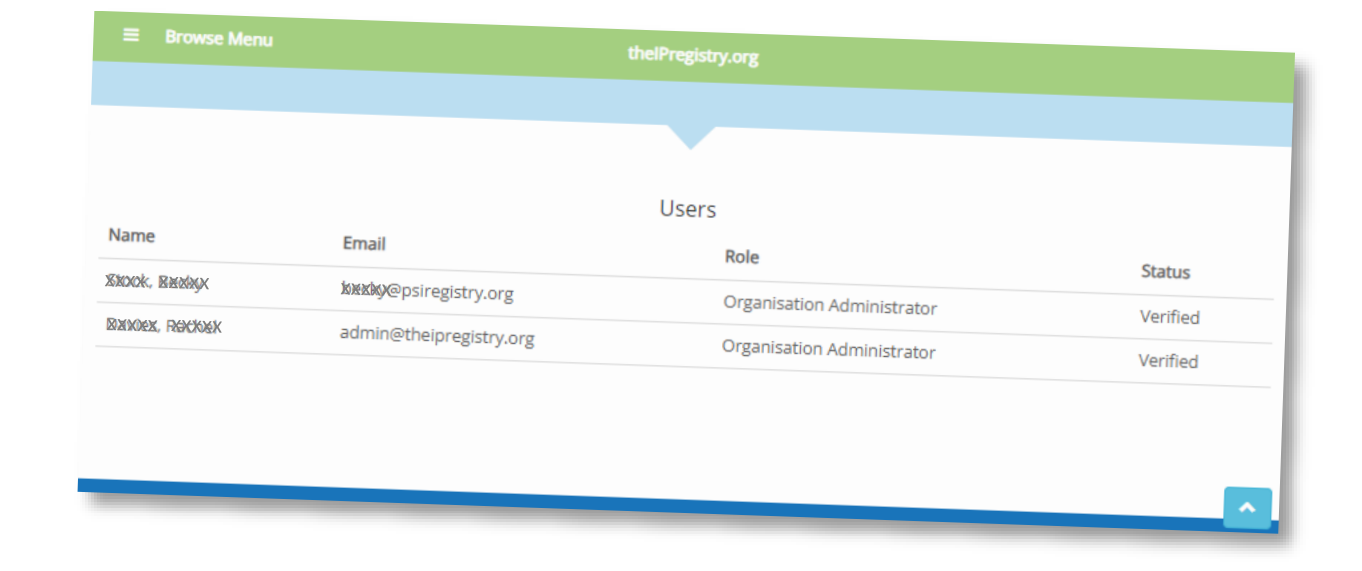

Once approved the changes will be sent out to all publishers receiving your updates. Some publishers receive the information via an API that automatically updates their access management systems. Publishers can choose to run the API calls as frequently as they feel appropriate, but no less frequently than every 24 hours. Other publishers receive the information via our daily digest email.

| <ul> <li>Manage My Organisations</li> <li>Publishers Receiving my IP<br/>Updates/Profile Changes</li> <li>Message Admin</li> <li>Add Organisation</li> <li>The IP Registry Guide</li> </ul> | gistry.org | Sign out Home V f<br>thelPregistry.org                                                                                                    |  |
|----------------------------------------------------------------------------------------------------|------------|----------------------------------------------------------------------------------------------------|--|
| The IP Registry Guide Address Details Address Details Address Details                                                                                                    |            | Your Organisations       Cx*crd %xou*es University       Search:         Publisher Name       Search:       Search:         American Association for the Advancement of Science       American Society of Mechanical Engineers         Annual Reviews       Cambridge University Press       Institute of Electrical and Electronics Engineers         Institute of Physics       Joy         Joy       Moviedge Unlatched       Institute of Physics         Joy       Portland Press Ltd |  |